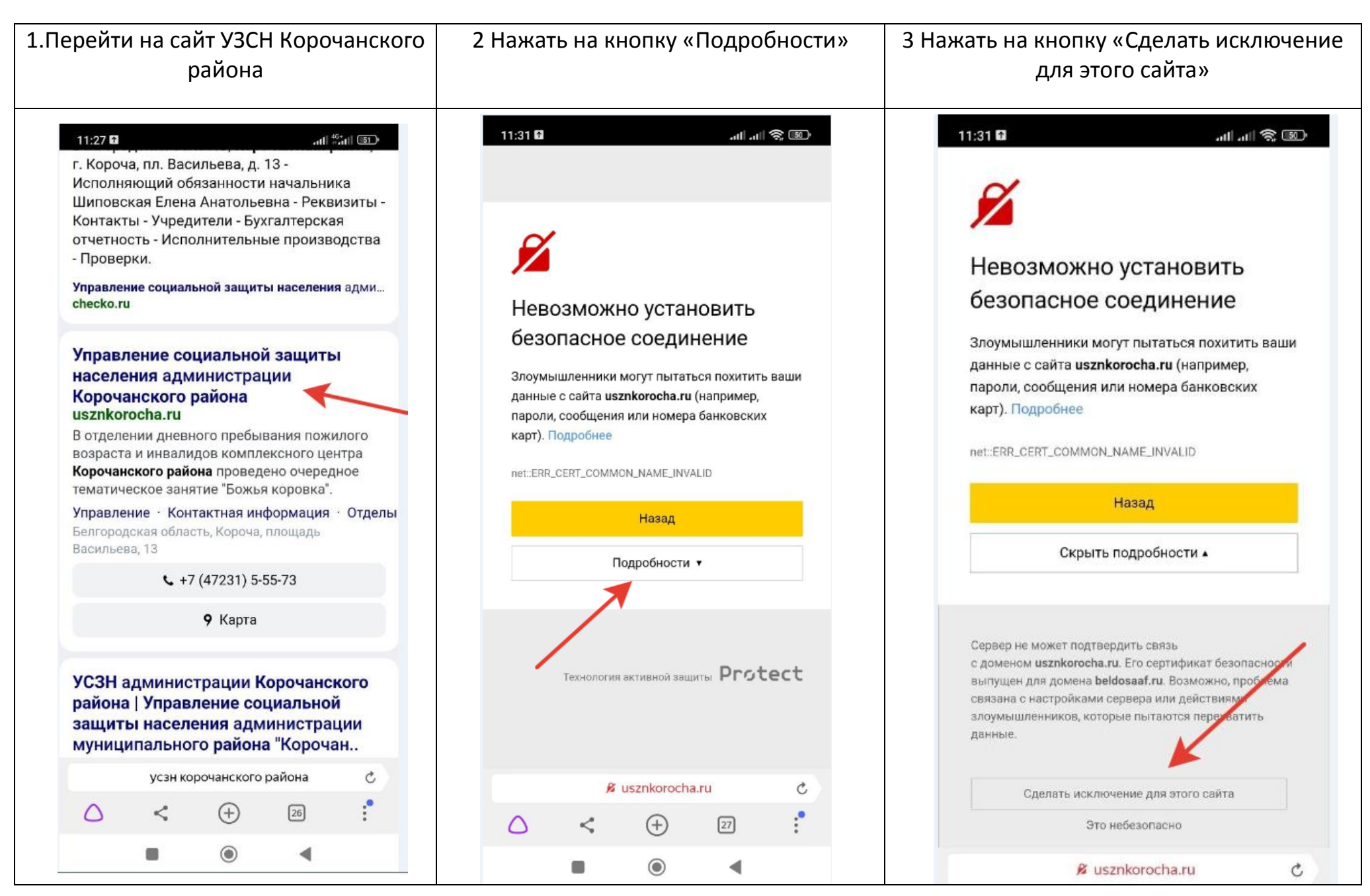

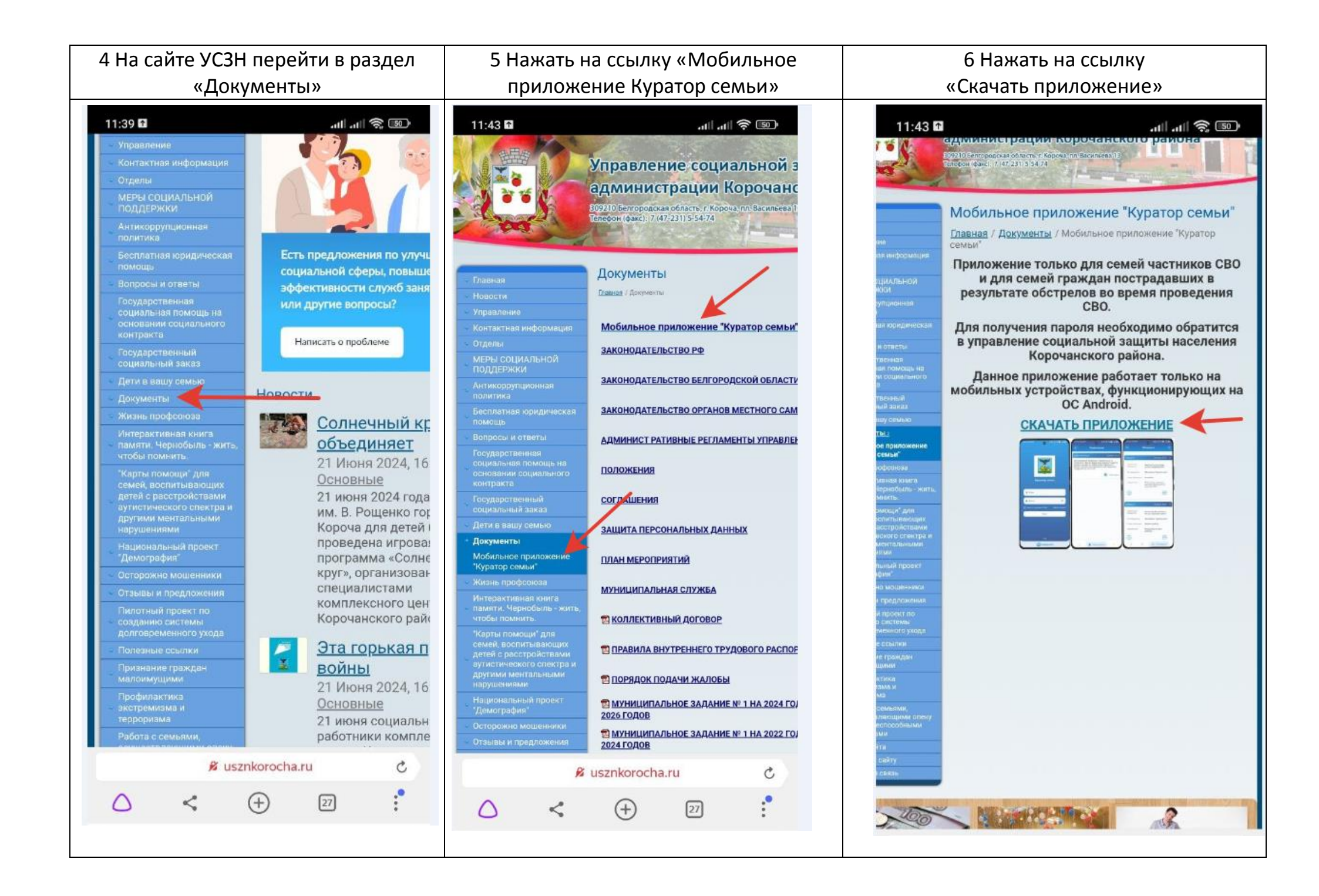

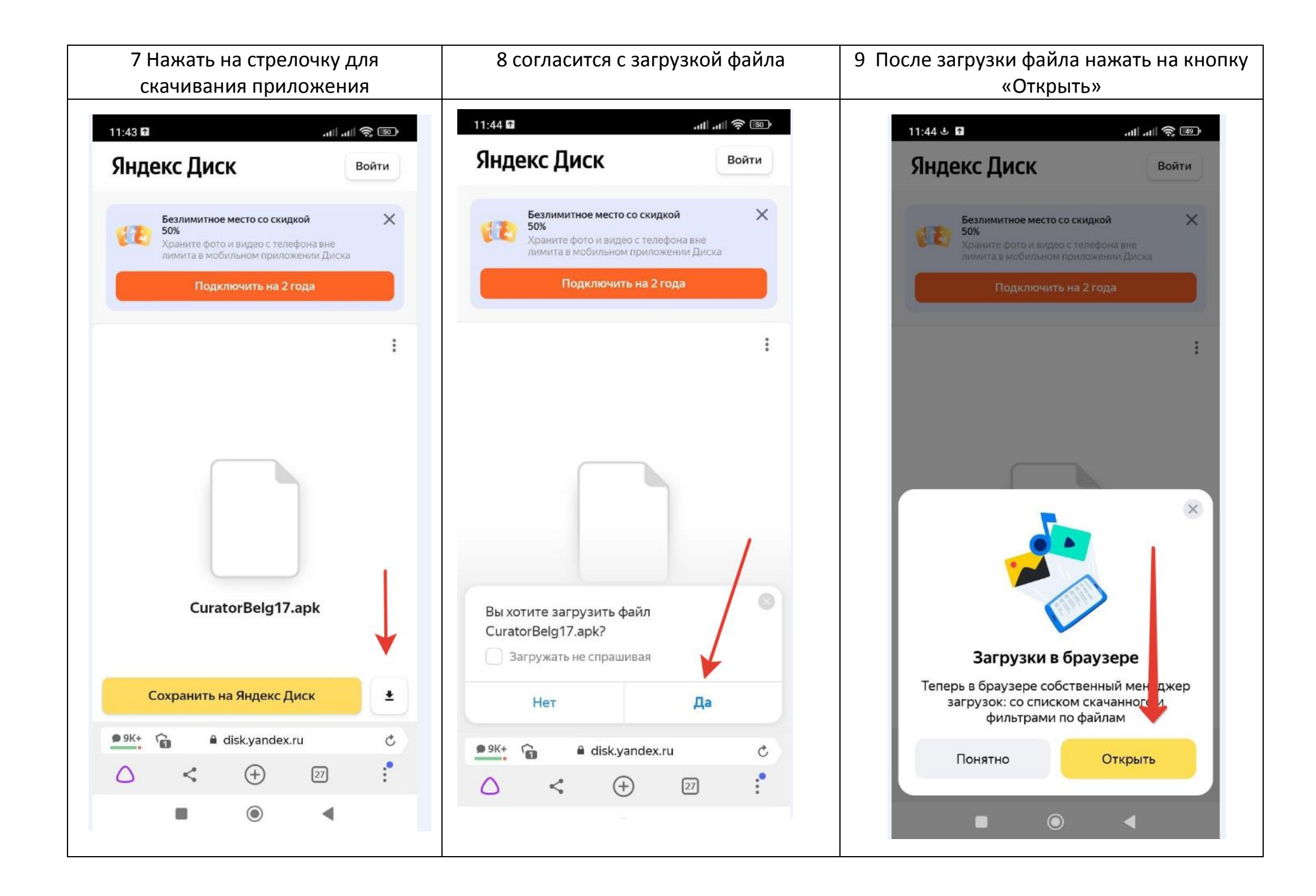

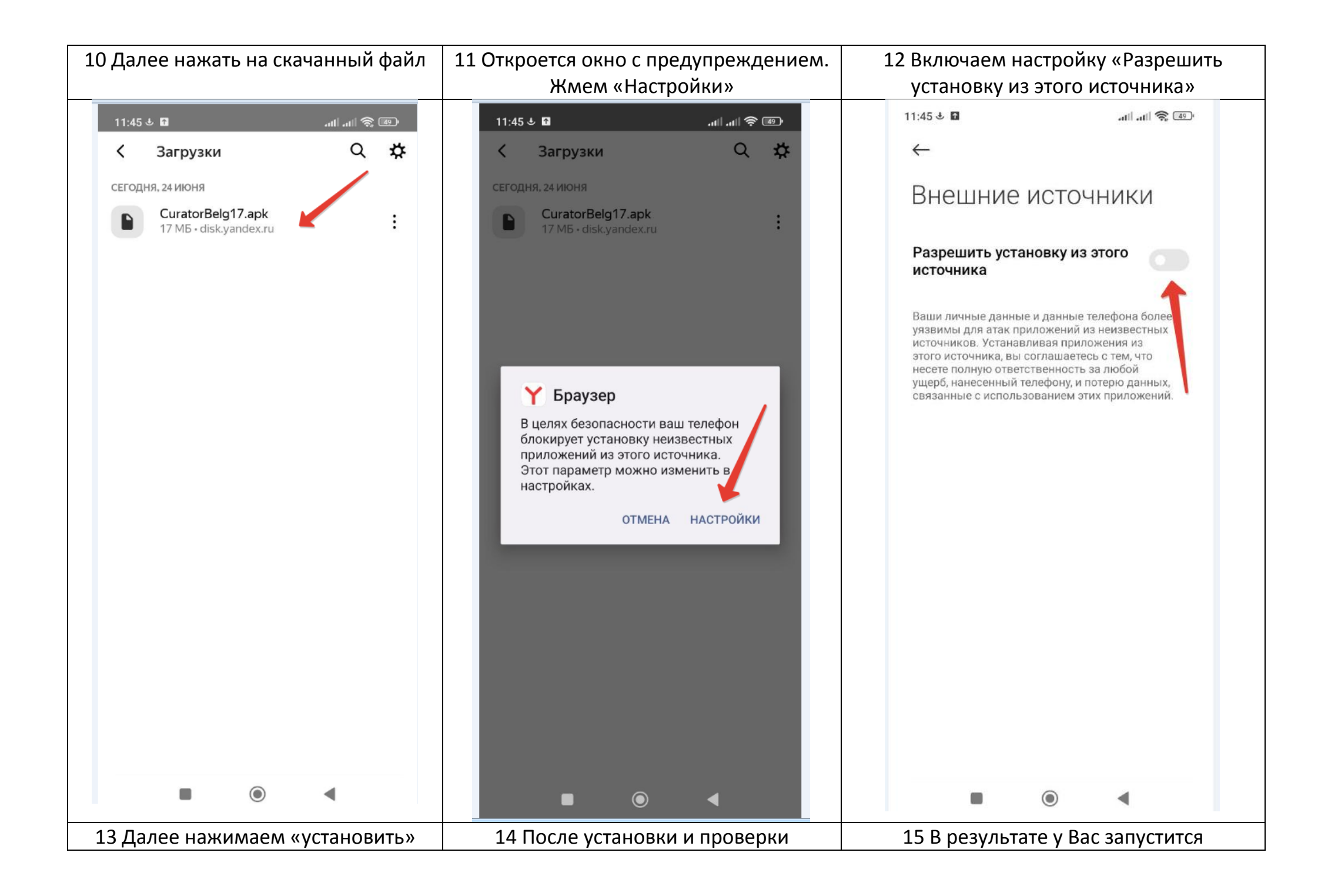

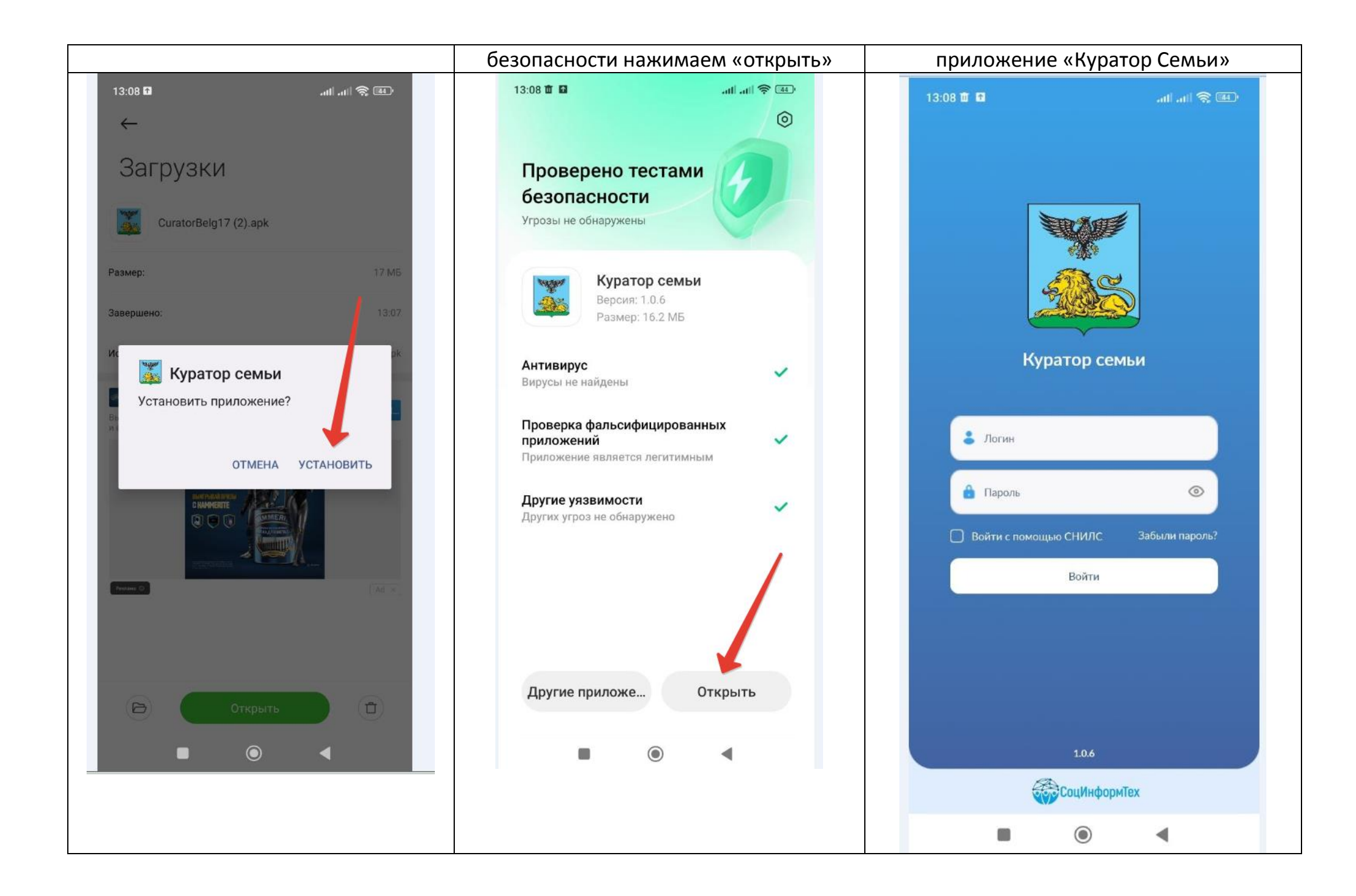

| Далее необходимо поставить галочку                                                                                                    | 13:08 🗰 🖬 💦 🚛                                                                                          | ВАЖНО!                                                                                |
|----------------------------------------------------------------------------------------------------|----------------------------------------------------------------------------------------------------|---------------------------------------------------------------------------------------|
| «вход по СНИЛС» ввести СНИЛС и<br>ПАРОЛЬ                                                                                                    |                                                                                                    | ВСЕ ВЫШЕОПИСАННОЕ РУКОВОДСТВО МОЖЕТ<br>ОТЛИЧАТЬСЯ В ЗАВИСИМОСТИ ОТ МОДЕЛИ<br>ТЕЛЕФОНА |
| Для получения ПАРОЛЯ<br>(консультаций по установке<br>приложения)<br>необходимо позвонить в<br>Управление социальной защиты<br>населения<br>по тел : 8 47 231 5 61 06 | Куратор семьи                                                                                          | НА АЙФОНАХ ДАННОЕ ПРИЛОЖЕНИЕ НЕ РАБОТАЕТ<br>(НАХОДИТСЯ В РАЗРАБОТКЕ)                  |
| по тел.: 8 47 231 5 61 06                                                                                                    | <ul> <li>Логин</li> <li>Пароль</li> <li>Войти с помощью СНИЛС Забыли пароль?</li> <li>Войти</li> </ul> |                                                                                       |
|                                                                                                    | 10.6<br>СоцИнформТех                                                                                   |                                                                                       |